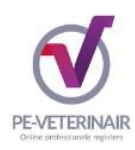

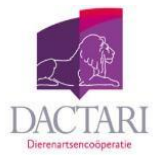

# Toevoegen buitenlandse nascholing of individuele deskundigheidsbevorderende activiteit

U kunt zelf een buitenlandse gevolgde scholing/ individuele deskundigheidsbevorderende activiteit toevoegen aan uw dossier Bijhouden Nascholing, Erkend Paardendierenarts en/of CKRD. De activiteiten kunnen worden toegevoegd aan de dossiers tot één jaar na afronden van de betreffende activiteit. Onder individuele deskundigheidsbevorderende activiteiten verstaan we het volgende:

- Publicatie vakinhoudelijk boek, wetenschappelijk tijdschrift of proefschrift
- Ontwikkelen en doceren van veterinaire nascholing
- NL nascholing niet door KNMvD geaccrediteerd #
- Voordrachten bij congres of symposium \*
- Richtlijnontwikkeling \*
- Zelfevaluatie \*
- Het begeleiden van co-assistentes en jonge dierenartsen \*
- Beleidsmatige deskundigheidsbevordering \*
- Functioneren als bestuurslid van een veterinair relevante organisatie/orgaan dat op landelijk niveau opereert \*
- Deelnemen aan wetenschappelijke en formeel ingestelde commissies, organen en werkgroepen van landelijke opererende, veterinair relevante organisaties/orgaan \*
- Online Kennisnetwerk \*

# alleen van toepassing voor het register Erkende Paardendierenarts

\* niet van toepassing voor het register Erkende Paardendierenarts

### De aanvraag dient aan de onderstaande eisen te voldoen:

- De nascholing wordt aangeboden door een buitenlandse scholingsaanbieder of een scholingsaanbieder die geen specifieke scholing voor dierenartsen aanbied. Wanneer dit wel het geval is, is de scholingsaanbieder verantwoordelijk voor het toekennen van de punten (muv scholingen die voor het EPD worden ingediend onder 'NL nascholing niet door KNMvD geaccrediteerd').
- De aanvraag dient binnen één jaar na het volgen van de nascholing ingediend te zijn.
- Certificaat dient te worden ingestuurd als bewijs van deelname
- Toevoeging programma/tijdlijn nodig voor beoordelen effectieve scholingstijd\* \*Wanneer bij een gerenommeerde scholingsaanbieder (bijv. BEVA, Gent, ISPL) de punten al op het certificaat vermeld staan, is dat ook voldoende.

PE-Veterinair – Dactari: 15-12-2023: Er kunnen op geen enkele wijze rechten worden ontleend aan, noch aanspraak gemaakt worden op de inhoud van deze tekst. Hoewel bij de samenstelling van de inhoud de grootst mogelijke zorgvuldigheid wordt betracht, bestaat de mogelijkheid dat bepaalde informatie (na verloop van tijd) verouderd of niet (meer) correct is.

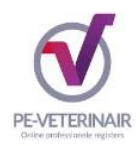

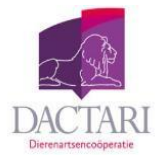

## Het toevoegen van niet geaccrediteerde scholing en (buitenlandse) activiteiten aan uw dossier <u>Bijhouden Nascholing</u> gaat als volgt:

- Log in bij PE-Veterinair
- Ga naar het register Bijhouden Nascholing, huidige registratieperiode
- Klik op de Subregel: "Overige activiteiten (zelf toegevoegd)"
  Hier kun je via de knop "Toevoegen" zelf activiteiten registreren.

Let op: de activiteiten die je hier invoert, zijn direct zichtbaar in je dossier en vallen onder je eigen verantwoordelijkheid. PE-Veterinair voert geen beoordeling van deze scholing/activiteiten uit.

# Het toevoegen van een (buitenlandse) activiteit aan uw dossier <u>EPD of CKRD</u> gaat als volgt:

- Log in bij PE-Veterinair
- Klik op het register Erkende Paardendierenarts of CKRD
- U komt op de pagina Mijn dossier. Klik vervolgens in de tabel op de registratieperiode/naam van het register

| 5 | PE-VETERINA<br>Online professionale regist                                                                                                    | AIR.                      |                                        |                  |                            |    |  |
|---|----------------------------------------------------------------------------------------------------|---------------------------|----------------------------------------|------------------|----------------------------|----|--|
| - | AL MUN REGISTERS                                                                                                    | MUN DOSSIER OPLEIDING     | EN INSCHRIJVEN VOOR EEN EXTRA REGISTER | CONTACT          |                            |    |  |
|   |                                                                                                    |                           |                                        |                  |                            |    |  |
|   | Mijn dossier<br>Pagistratsperioden<br><sup>2</sup> Overzicht alle gevolgde schellingen.<br>Voor een overzicht van uw schollingen die in uw registratisperiode vallen klikt u hieronder in de tabel achter de registratisperiode op de naam van het register. |                           |                                        |                  |                            |    |  |
|   | Periode/Naam                                                                                                    |                           |                                        |                  |                            |    |  |
|   | 18-2                                                                                                    | 2-2016 t/m 17-2-2021 CKRD |                                        | 0 van 100 (Nog r | et voldaan aan alle eisen) | 0% |  |

De pagina Overzicht scholingen verschijnt.

• Klik op het + teken bij de subregel 'Overige deskundigheidsebevorderende activiteiten' en vervolgens op de roze knop 'Toevoegen' om een activiteit toe te voegen aan uw dossier.

Een pop-up verschijnt waarin u moet aangeven wanneer u de activiteit heeft voltooid.

- Vul de datum in en klik op 'Volgende'.
- Kies de juiste categorie. Een nieuw aantal vragen worden toegevoegd en vul de gevraagde informatie in.

PE-Veterinair – Dactari: 15-12-2023: Er kunnen op geen enkele wijze rechten worden ontleend aan, noch aanspraak gemaakt worden op de inhoud van deze tekst. Hoewel bij de samenstelling van de inhoud de grootst mogelijke zorgvuldigheid wordt betracht, bestaat de mogelijkheid dat bepaalde informatie (na verloop van tijd) verouderd of niet (meer) correct is.

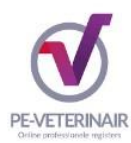

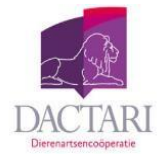

• Controleer uw ingevulde gegevens en klik op 'Gereed' om de activiteit toe te voegen aan uw dossier.

PE-Veterinair ontvangt een melding dat u een individuele activiteit ter beoordeling heeft toegevoegd aan uw dossier. (Vervolgens ontvangt u bij een toevoeging aan het register **Erkende Paardendierenarts** binnen enkele werkdagen **een factuur** in PE-Veterinair voor de kosten van de verwerking van deze activiteit. Wanneer u de factuur heeft voldaan en wij de betaling hebben ontvangen, zal PE-Veterinair uw aanvraag in behandeling nemen). U ontvangt automatisch bericht over de uitkomst van uw aanvraag.

Wilt u een buitenlande scholing / individuele deskundigheidsbevorderende activiteit toevoegen aan uw dossier CKRD en Erkende Paardendierenarts? Dan dient u de activiteit aan elk dossier afzonderlijk toe te voegen. Let er bij toevoeging in het register EPD op of de (buitenlandse) nascholingsactiviteit gerelateerd is aan de paardengeneeskunde of dat het een overige scholing betreft.

### **IOD-punten voor IOD begeleider**

- Log in bij PE-Veterinair en ga naar uw registratie in het register CKRD
- Klik in de tabel op de actieve registratieperiode van het CKRD-register.
  Vervolgens komt u op de pagina 'Overzicht scholingen' en ziet u twee subregels 'Intercollegiaal overleg en intervisie' en 'Overige deskundigheidsbevorderende activiteiten'.
- Klik op de subregel 'Intercollegiaal overleg en intervisie' en vervolgens ziet u de knop 'Toevoegen'.
- Voer de datum van de IOD-bijeenkomst in en klik op 'Volgende'. Als Omschrijving kunt u indienen 'Intercollegiaal Overleg [*naam van de*] groep' en als ID-nummer [*het nummer waar de IOD-groep op aangevraagd is*]. Klik vervolgens op Volgende om de aanvraag te bevestigen.

PE-Veterinair – Dactari: 15-12-2023: Er kunnen op geen enkele wijze rechten worden ontleend aan, noch aanspraak gemaakt worden op de inhoud van deze tekst. Hoewel bij de samenstelling van de inhoud de grootst mogelijke zorgvuldigheid wordt betracht, bestaat de mogelijkheid dat bepaalde informatie (na verloop van tijd) verouderd of niet (meer) correct is.